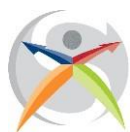

I.P. Servizi Commerciali, Servizi per la sanità e l'assistenza sociale Industria e artigianato per il Made in Italy I.eF.P. Operatore promozione e accoglienza, Operatore abbigliamento Corsi serali per studenti e adulti Servizi per la sanità e l'assistenza sociale Sede operativa ITS COSMO Fashion Academy style your future Piazza Bernardi, 2 - 37129 Verona - Tel. 0458003721- Fax 0454937531 - C.F. 80017760234 Succursale: Via Selinunte, 68 - Tel. 0454937530 VRIS009002@istruzione.it - www.sanmicheli.edu.it - VRIS009002@pec.istruzione.it

Istituto Istruzione Superiore "Michele Sanmicheli"

Verona, 23 dicembre 2021

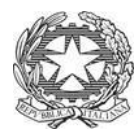

Circ. 329

# AI GENITORI DEI FUTURI ALUNNI CLASSI PRIME

## Oggetto: INDICAZIONI OPERATIVE PER ISCRIZIONI a.s. 2022/2023 – DAL 4 AL 28/01/2022

Si rende disponibile a tutte le famiglie interessate ad iscrivere i propri figli al ns. Istituto per l'a.s. 2022/2023 una semplice guida operativa contenente tutte le operazioni da seguire per compilare, secondo la procedura ministeriale, il modulo di iscrizione online e inviarlo debitamente compilato alla ns. Istituzione Scolastica.

# PREPARAZIONE DELL'ISCRIZIONE

# LA REGISTRAZIONE: INIZIO dalle ore 8.00 del 4 GENNAIO 2022

Per poter effettuare l'iscrizione on-line, a partire dalle 8.00 del 4 gennaio 2022 si potrà accedere alla fase di registrazione sul portale <u>https://www.istruzione.it/iscrizionionline/</u>

# PROCEDURA PER L'ISCRIZIONE:

#### INIZIO: ore 8.00 del 4 GENNAIO 2022

#### CONCLUSIONE: ore 20.00 del 28 GENNAIO 2022

#### PRIMA DI INIZIARE MUNIRSI DEI SEGUENTI DOCUMENTI:

CARTA IDENTITA'/PASSAPORTO DEI GENITORI E DELL'ALUNNO/A

CODICE FISCALE DEI GENITORI E DELLO STUDENTE

E-MAIL VALIDA E OPERATIVA

**Importantissimo:** ricordarsi che l'e-mail deve essere valida e operativa perché solo su quell'indirizzo arriveranno tutte le successive informazioni.

#### CODICI MECCANOGRAFICI DA USARE PER L'ISCRIZIONE:

- USARE IL CODICE **VRTE00901Q** SE SI VUOLE ISCRIVERE IL PROPRIO FIGLIO ALL'INDIRIZZO

- <u>Professionale per i "Servizi per la sanità e assistenza sociale"</u>- presente presso la succursale di via Selinunte 68 Borgo Milano- Verona
- USARE IL CODICE **VRRC009011** SE SI VUOLE ISCRIVERE IL PROPRIO FIGLIO AGLI INDIRIZZI:
  - <u>Professionale per "Servizi Commerciali" (5 anni)</u>
  - Professionale Industria e Artigianato indirizzo "Servizi per i Made in Italy" (5 anni)
  - IeFP : Operatore ai servizi di promozione e accoglienza -strutture ricettive (3 anni)
  - o <u>IeFP: Operatore dell'abbigliamento (3 anni</u>)

## PASSO 1: Collegarsi al sito www.iscrizioni.istruzione.it

Cliccare sull'apposito spazio riservato alla 1<sup>a</sup> fase di registrazione e inserire i dati di uno dei genitori o tutore, CODICE FISCALE (che una volta inserito non è più possibile modificare) ed un indirizzo E-MAIL valido.

# PASSO 2

Terminata la 1<sup>a</sup> fase di registrazione, sull'indirizzo MAIL verrà inviato un link di conferma registrazione. Sarà sufficiente cliccare sul link per confermare la registrazione. Questa operazione deve essere effettuata entro 24 ore dalla ricezione dell'e-mail; in caso contrario bisognerà effettuare una seconda registrazione.

### PASSO 3

Una volta ricevute le credenziali di accesso bisogna andare sull'icona "ISCRIZIONE ONLINE" e cliccare successivamente su uno dei due moduli contrassegnati da CODICI MECCANOGRAFICI DISTINTI, in base all'indirizzo che si sceglie (vedi nota "CODICI MECCANOGRAFICI DA USARE PER L'ISCRIZIONE).

Nel modulo si troveranno alcuni dati personali precompilati, perché inseriti durante la 1ª fase di registrazione.

## PASSO 4

Oltre ai dati personali verranno richieste ulteriori importanti informazioni sul proprio figlio:

- Scuola media di provenienza;
- Lingua studiata alle scuole medie;
- Eventuale situazione di handicap;
- Composizione nucleo familiare;
- Scelta dell'indirizzo di studio;
- Eventuale scelta della seconda lingua;
- Scelta di avvalersi o non della religione cattolica ed eventuale attività alternativa;
- Alcune autorizzazioni preventive.

## PASSO 5

**Importante:** Una volta effettuata tutta la procedura di registrazione il sistema chiederà di inviare il modulo debitamente compilato cliccando sull' apposita dicitura "INVIO DOMANDA". Solo in questo caso il modulo risulterà acquisito dal sistema e permetterà alla scuola superiore di visualizzare e gestire l'iscrizione.

#### PASSO 6

Solo quando si sarà conclusa tutta l'operazione di compilazione e inviata la domanda, il sistema rilascerà una ricevuta sull' indirizzo di posta elettronica da Voi precedentemente indicato.

# In caso di necessità, si può fissare un appuntamento con l'Ufficio Didattica ai seguenti numeri:

(N.B. in nessun caso verranno ricevuti genitori senza appuntamento e senza green pass)

SEDE CENTRALE – Piazza Bernardi 2 – Verona – 045 8003721

SUCCURSALE – solo INDIRIZZO Servizi per la sanità e assistenza sociale" - Via Selinunte 68 – Verona- 045 4937530

La Dirigente scolastica Prof.ssa Sara Agostini Scorportin